## Viewing Absence Reason Balances

Your district may use Absence Management to help track your "Absence Reason Balances". If this tool is utilized, you can check those balances directly via your Absence Management application.

To access this information, click on the **Account** option in the side navigation.

| Absence Management ~ |              |     | Victoria County School District ~ |     |     |  |     |        |     |     |     |     |     |
|----------------------|--------------|-----|-----------------------------------|-----|-----|--|-----|--------|-----|-----|-----|-----|-----|
| NAVIGATION           | $\bigotimes$ |     |                                   |     |     |  |     |        |     |     |     |     |     |
| <b>分</b> Home        |              |     |                                   |     |     |  | Mai | rch 20 | 20  |     |     |     |     |
| Absences             | >            | WED | THU                               | FRI | SAT |  | SUN | MON    | TUE | WED | THU | FRI | SAT |
| 💫 Feedback           |              | 3   | 4                                 | 5   | 6   |  |     | 1      | 2   | 3   | 4   | 5   | 6   |
| ලා Account 🖓         |              | 10  | 11                                | 12  | 13  |  | 7   | 8      | 9   | 10  | 11  | 12  | 13  |
| Directory            |              | 17  | 18                                | 19  | 20  |  | 14  | 15     | 16  | 17  | 18  | 19  | 20  |
| 😂 Resource Library   | >            | 24  | 25                                | 26  | 27  |  | 21  | 22     | 23  | 24  | 25  | 26  | 27  |
|                      |              |     |                                   |     |     |  | 28  | 29     | 30  | 31  |     |     |     |
|                      |              |     |                                   |     |     |  |     |        |     |     |     |     |     |

Now click the Absence Reason Balances tab to the left of the page.

| Abse      | ence Management            | Victoria County School District ~                                                   |
|-----------|----------------------------|-------------------------------------------------------------------------------------|
| $\ominus$ |                            |                                                                                     |
| ۵         | Personal Info              | Personal Info                                                                       |
|           | Phone<br>Credentials       | General Information                                                                 |
| ~         | Shared                     | Name: Amy Pond                                                                      |
| 103 L     | Attachments                | Phone: 6735553747                                                                   |
| <u>60</u> | Preferred<br>Substitutes   | Email Address: Apond@education.com                                                  |
| Ē         | Excluded<br>Substitutes    | Title:                                                                              |
| 0.3       |                            | Room Number: Main Office                                                            |
|           | Absence Reason<br>Balances | Language: English Your language preference can be changed in your Account Settings. |
|           |                            | Address                                                                             |

Here's a quick key to help you understand the columns on the Absence Reasons Balances page:

- → Initial This is the initial number of days or hours given to you for this absence reason.
- → Used The number of days or hours you have used so far.
- Pending The number of days or hours that you have scheduled for upcoming absences.
- Balance This is your current absence reason balance. You can also see your "Days/Hours after Pending" balance which calculates in your pending time.

| Absence Reason Balance         | Last Calculated:<br>Thursday, January 16, 2020 |           |         |           |
|--------------------------------|------------------------------------------------|-----------|---------|-----------|
| Absence Reason                 | Initial                                        | Used      | Pending | Balance   |
| Illness > Doctor's Appointment | 3.00 Days<br>as of Saturday, April 1, 2017     | 0.50 Days | None    | 2.50 Days |
| Personal Day                   | 5.00 Days<br>as of Saturday, April 1, 2017     | None      | None    | 5.00 Days |
| Professional Day               | 2.00 Days<br>as of Saturday, April 1, 2017     | 1.00 Days | None    | 1.00 Days |

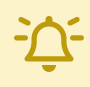

Balances can be calculated in days or hours depending on your district's settings.